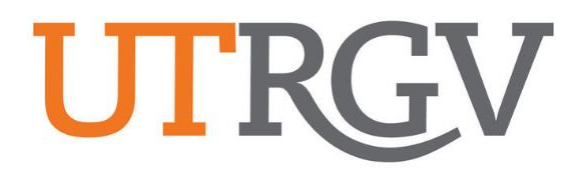

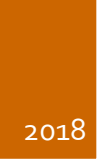

# Ad Astra User Manual

SCHEDULE GRID CALENDAR MANUAL

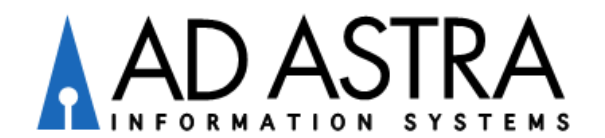

## Astra Scheduling Grid Instructions to View Room Availability for the Week

Ad Astra link:

https://www.aaiscloud.com/UTXRioGrandeValley

- **1.** Log in using UTRGV credentials
- 2. Select Scheduling Grids under Calendars tab

| 🛔 Home 🛛 🔒 🔒 🔒 🔒                                 | 🛗 Calendars    | 🞓 Academi | ics 🛷 Events  | 불 Керо | rting | 🖋 Settings |
|--------------------------------------------------|----------------|-----------|---------------|--------|-------|------------|
| Astra User Portal                                | Available Roo  | ms        | Admin         |        |       |            |
| This Week's Scheduled Ev                         | Scheduling Gr  | ids       | Manage Calend | ars    |       |            |
| Create Event                                     |                |           | Help          |        |       |            |
| 7:00 AM - 5:00 PM<br>UTRGV Counselor Update - EV | /ENT Counselor | Sept      |               |        |       |            |

3. Click on Advanced Search Options (magnifying glass icon)

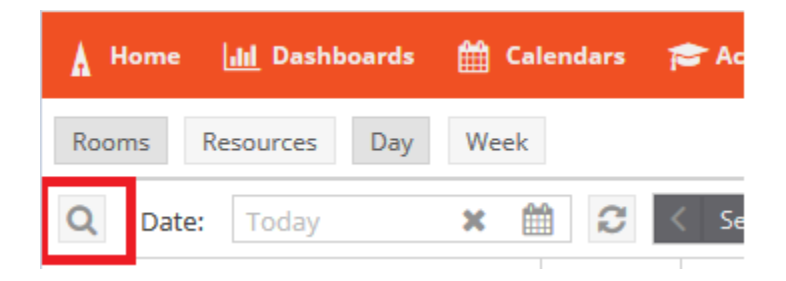

- 4. Select Week
- 5. Choose Calendar: Academics
- **6.** Enter first day of week

| A Home III Dashboards | 🛗 Calendars 🎓 A | cademics 🛷 Events | 🖹 Reporting 🛛 🖋 Sett         | tings |                  |           |  |
|-----------------------|-----------------|-------------------|------------------------------|-------|------------------|-----------|--|
| Rooms Resources Day   | Week            |                   |                              |       | Choose Calendar: | Academics |  |
| Show Current Filter   | <b>Q</b> Search | Q Date: Today     | 🔇 September 9 - 15, 2018 🔻 📎 |       |                  |           |  |
| Custom                | - E ¢           | Sun 09            | 9/09 Mon 09/10               | ) Τι  |                  |           |  |
| Keyword:              | × ^             | ATHSF 001         | ^                            | 06:00 |                  |           |  |
|                       |                 |                   |                              | 00:00 |                  |           |  |

- 7. Filter by campus (may also filter by building and room)
- 8. Filter Room Type: 110 Classroom or 210 Lab and click "Done" at the bottom right

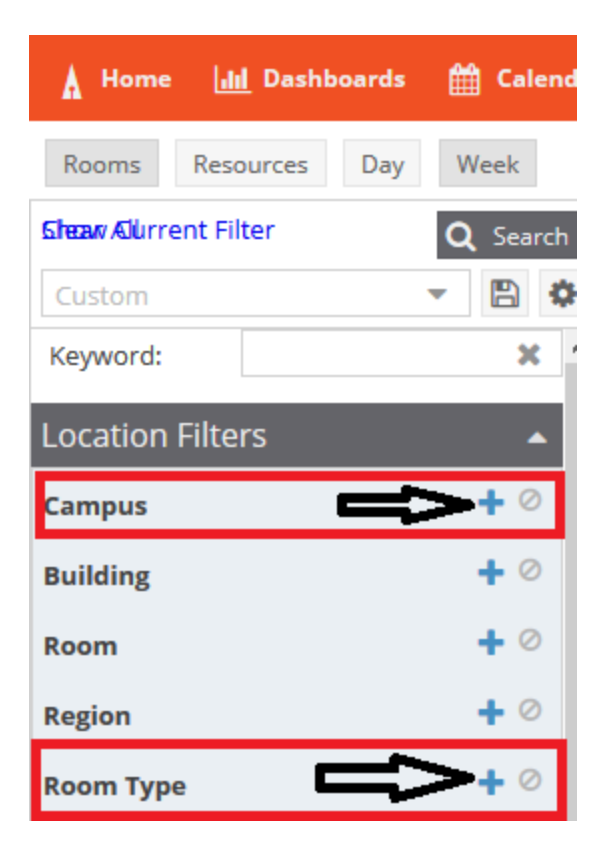

### 9. Click Search

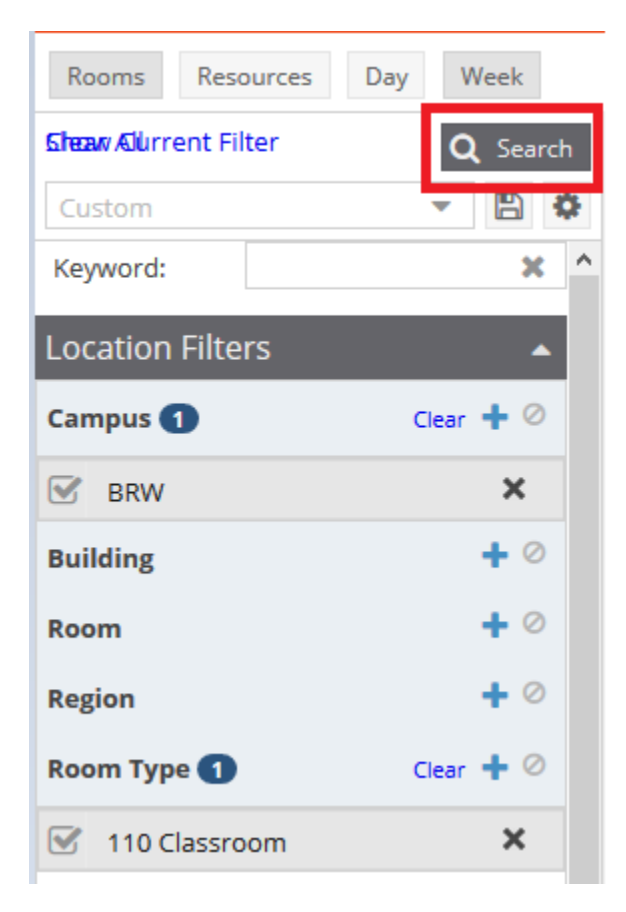

**10.** Select room to view available days/times (center column) – days/times are displayed on right (white space shows available rooms – possible room conflict may exist if room is assigned during a different part of term)

| A Home III Dashbo     | ards 🋗 Calendar | rs 🞓 Academics 🛷 Events 睯 Reportin | g 🎤 S       | ettings        |                                          |                                            |                                          |                                            |
|-----------------------|-----------------|------------------------------------|-------------|----------------|------------------------------------------|--------------------------------------------|------------------------------------------|--------------------------------------------|
| Rooms Resources       | Day Week        |                                    |             |                | Choose Calendar:                         | Academics                                  | × X                                      | Fiter: Select                              |
| ជាម្នាស់ ស៊ាពី Filter | Q Search        | Q Date: Today 🗶 🛗 🕄                | End Da      | te 🔻 🤇 Septemb | er 9 - 15, 2018 🔻 📏                      |                                            |                                          |                                            |
| Custom                | - 🖹 🌣           | Room =1                            |             | Sun 09/09      | Mon 09/10                                | Tue 09/11                                  | Wed 09/12                                | Thu 09/13                                  |
| Keyword:              | × ^             | 0 BBRHB 1.207 - ITV                | 06:00       |                |                                          |                                            |                                          |                                            |
| Location Filters      | <b>^</b>        | O BBRHB 1.222-ITV                  | AM          |                |                                          |                                            |                                          |                                            |
| Campus 1              | Clear 🕂 🖉       | O BGYMN 204 - KINE                 | 07:00<br>AM |                |                                          |                                            |                                          |                                            |
| BRW                   | ×               | O BLHSB 1.102                      | 08:00       |                | 08:00 AIV - 09:15 AM                     |                                            | 08:00 AM - 09:15 AM                      |                                            |
|                       | 1.0             | O BLHSB 1.104-ITV                  | AM          |                | EDCI 3332/16 -                           |                                            | EDCI 3332/16 -                           |                                            |
| Building              | + 0             | O BLHSB 1.312-ITV                  | 09:00<br>AM |                | 09:25 AV - 10:40 AM                      | (9:25 AM - 10:40 AM                        | 09:25 AM - 10:40 AM                      | 09:25 AM - 10:40 AM                        |
| Room                  | + 0             | O BLHSB 1.314                      | 10:00       |                | EDCI 3335/33 - Soc                       | MATH 3345/021 -                            | EDCI 3335/33 - Soc                       | MATH 3345/021 -                            |
| Region                | + 0             | © BLHSB 1.316                      | AM          |                | Stud to Elem Stud                        | Linear Optimization                        | Stud to Elem Stud                        | Linear Optimization                        |
| Room Type 1           | Clear 🕂 🖉       | O BLHSB 1.418                      | 11:00<br>AM |                | 10:50 AM - 10:50 AM<br>CMPE 2320 - 12:05 | 10:50 AM - 12:05 PM<br>SPAN 3301/02I - Adv | 10:50 AM - 10:50 AM<br>CMPE 2320 - 12:05 | 10:50 AM - 12:05 PM<br>SPAN 3301/02I - Adv |
| ✓ 110 Classroom       | ×               | BLHSB 1.602 BLHSB 1.702            | 12:00<br>PM |                | 12:15 PM - 01:30 PM                      | - span Grammar &                           | 12:15 PM - 01:30 PM                      | span Grammar &                             |

## Astra Scheduling Grid Instructions to View Room Availability Day by Day

Ad Astra link:

https://www.aaiscloud.com/UTXRioGrandeValley

- **11.** Log in using UTRGV credentials
- 12. Select Scheduling Grids under Calendars tab

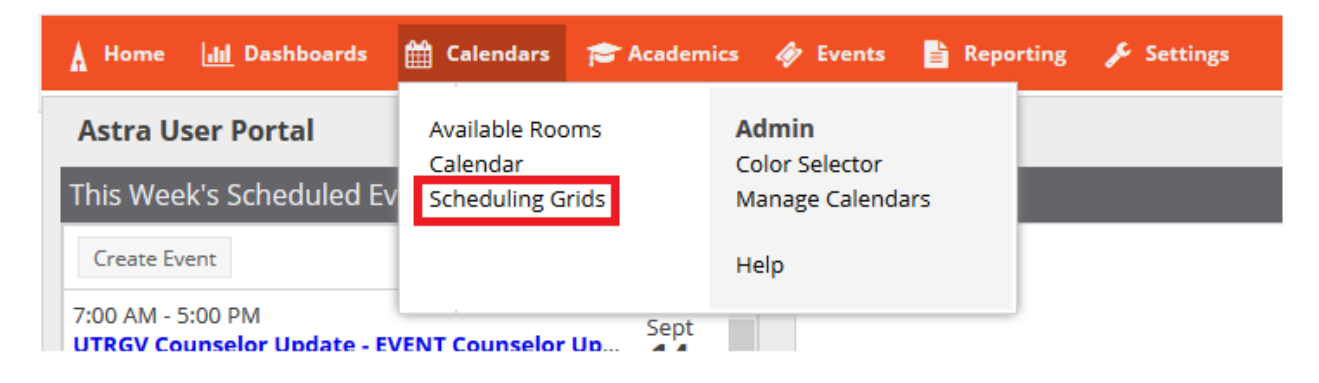

#### **13.** Click on Advanced Search Options (magnifying glass icon)

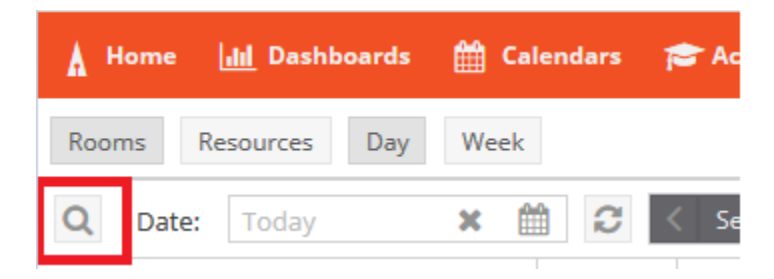

- 14. Select Day
- 15. Choose Calendar: Academics and select Available Rooms under Filter
- **16.** Enter they day you are needing a room

| A Home      | 📶 Dashi    | oards | 🛗 Calend | dars 🎓          | • Academics | 🧳 Event   | s 📄 Reportin | g / | ₽ Se | ettings          |                  |           |   |    |         |                |
|-------------|------------|-------|----------|-----------------|-------------|-----------|--------------|-----|------|------------------|------------------|-----------|---|----|---------|----------------|
| Rooms       | Resources  | Day   | Week     |                 |             |           |              |     |      |                  | Choose Calendar: | Academics | X | ſ  | Filter: | Available Room |
| Steaw Ourre | ent Filter |       |          | <b>Q</b> Search | Q           | Date: Too | lay 🗙        |     | 3    | September 20, 20 | )18 🔻 🔪          |           |   | 12 |         | <b>I</b>       |

**17.** Filter by campus (may also filter by building and room)

18. Filter Room Type: 110 Classroom, Computer Lab (IT Managed), Conference Room, etc.

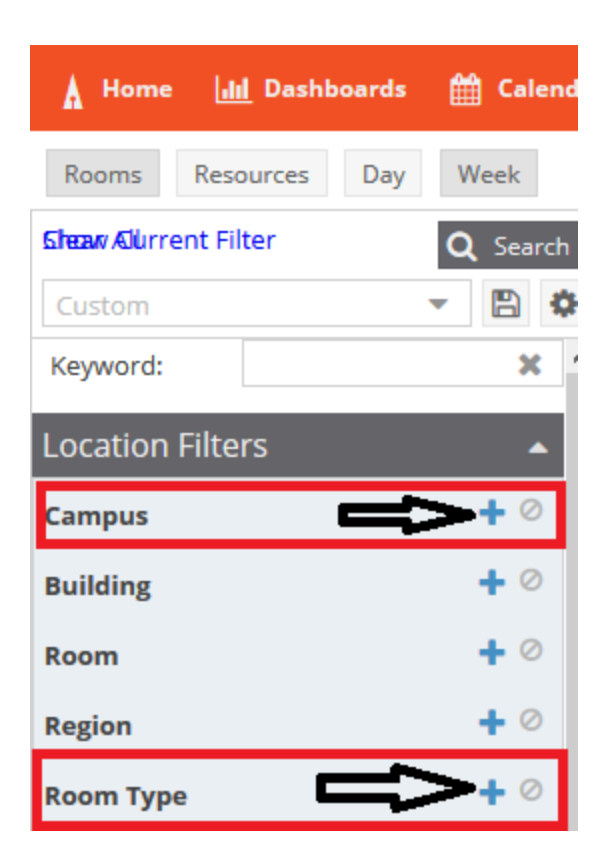

#### 19. Click Search

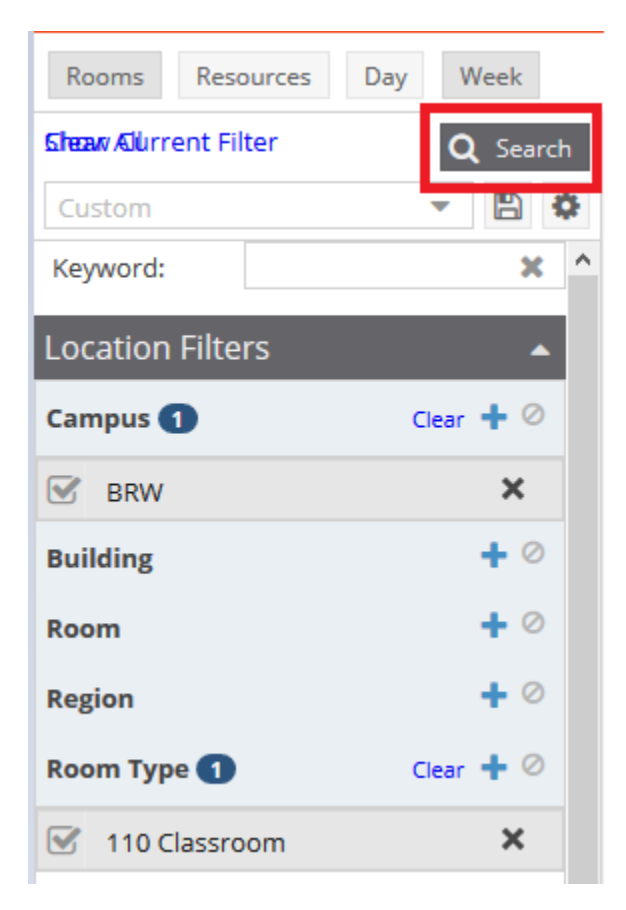

**20.** You will see a grid for the day you are looking at between the times of 6 am and 11pm.

- a. Blue/Orange = Academic Sections
- b. Green = Scheduled Events
- c. Gray = Requested Events (These are not confirmed!)

| 🔥 Home 🔟 Dashboards 🋗  | Calendars 🞓 Ac | ademics 🛷 Events 皆 | Reporting | 🖋 Settin | gs         |                       |             |              |            |           |              |                  |           |             |               |
|------------------------|----------------|--------------------|-----------|----------|------------|-----------------------|-------------|--------------|------------|-----------|--------------|------------------|-----------|-------------|---------------|
| Rooms Resources Day We | eek            |                    |           |          |            | Ch                    | oose Calen  | ıdar:        | Academics  |           |              | <b>- X</b>       | Filter    | : Avai      | lable Room    |
| Sheaw Alurrent Filter  | Q Search       | Q Date: Today      | × É       | 2        | Septemb    | er 20, 2018           | • >         |              |            |           |              |                  |           |             |               |
| Custom                 | - 🖹 🗘          | Room <sup>1</sup>  | 06:00 AM  | 07:00 AM | 08:00 AM   | 09:00 AM              | 10:00 AM    | 11:00 AM     | 12:00 PM   | 01:00 PM  | 02:00 PM     | 03:00 PM         | 04:00 PM  | 05:00 PM    | 06:00 PM      |
| Keyword:               | * ^            | BBRHB 1.207 - ITV  |           |          |            | MATH                  | 3345/0      | SPAN 3301/0  |            | ST        | AT 3301/03   | ECED 431         | 5/02 MA   | TH 2305/0   |               |
| Location Filters       | <b>^</b>       | BBRHB 1.222-ITV    |           |          |            | NURS 460 <sup>4</sup> | 1/02I - Adu | lt Health II | Women's    | Fac BR    | W-CHEM 1     |                  | CI        | RIJ 4322/03 | - Terrorism   |
|                        |                | BGYMN 204 - KINE   |           |          |            |                       |             |              |            |           |              |                  | K         | INE 5300/01 | - Lifespan Fi |
| Campus 🚹               | Clear 🛨 🖉      | BLHSB 1.102        |           |          |            | CLSC                  | 2429/03     | MATH 1314/4  | 1          | MA        | ATH 1332/0   | MATH 13          | 24/0 MA   | TH 1314/4   |               |
| Building               | + 0            | BLHSB 1.104-ITV    |           |          | MATH 2414  | 1/0 ECED              | 4392/02     |              |            | EC        | ED 4314/02   | ELEE 3340        | 0/02      |             |               |
| -                      |                |                    |           |          |            |                       |             |              |            |           |              | <b>CMPE 33</b> 4 | 43/0      |             |               |
| Room                   | + 0            | BLHSB 1.312-ITV    |           |          | MATH 2346  | 5/0 PHYS              | 3411/01     | PHYS 3301/0  | Dr. Weil I | Li PH     | YS 4303/02   |                  | BRV       | V-CHEM 1    | MATE 3302/    |
| Region                 | + 0            | BLHSB 1.314        |           |          |            |                       | BME         | D 1108/2BR - | Rotara     | act li BR | W-CHEM 1     | 3016             | 250, G SC | DCW 2362/0  | 2 - The Socia |
|                        |                | BLHSB 1.316        |           |          | MATH 1314  | 1/0 HIST 2            | 2321/02     | SOCI 4352/03 | 3          |           |              | MASC 230         | 01/0      |             |               |
| Room Type 🚺            | Clear 🛨 🖉      | BLHSB 1.418        |           |          | HIST 3327/ | 01 MECE               | 2350/0:     | MATH 3361/0  | b          | FR        | EN 2312/0    | HIST 4392        | 2/01      |             |               |
| — Capacity:            |                | BLHSB 1.602        |           |          |            | ENGL                  | 3300/02     | ENGL 1301/0  | 5 P        | NURS 3403 | 3/H - Client | Assessmen        | nt        |             |               |